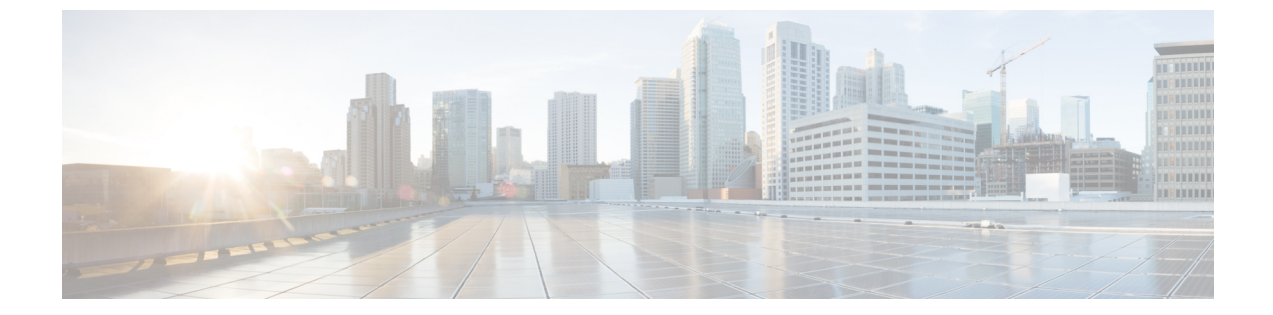

# プラットフォーム イベント フィルタの設 定

この章は、次の項で構成されています。

- •プラットフォームイベントフィルタ (1ページ)
- ・プラットフォーム イベント フィルタの有効化 (1ページ)
- プラットフォームイベントフィルタの表示(2ページ)
- プラットフォームイベントフィルタのリセット(2ページ)

### プラットフォーム イベント フィルタ

プラットフォームイベントフィルタ(PEF)は、アクションをトリガーできます。PEFごと に、プラットフォームイベントが発生したときに実行するアクション(またはアクションを実 行しないこと)を選択できます。

### プラットフォーム イベント フィルタの有効化

手順

- ステップ1 [ナビゲーション (Navigation)]ウィンドウの[管理者 (Admin)]メニューをクリックします。
- ステップ2 [管理者 (Admin)]メニューの [イベント管理 (Event Management)] をクリックします。
- **ステップ3** [プラットフォーム イベント フィルタ (Platform Event Filters)]領域で、[プラットフォーム イベント フィルタの有効化 (Enable Platform Event Filters)]をクリックします。

これはトグルボタンです。同じボタンを使用してフィルタを無効にできます。[プラットフォーム イベント フィルタの無効化 (Disable Platform Event Filters)]をクリックします。

#### 次のタスク

イベント フィルタのリセット

## プラットフォーム イベント フィルタの表示

始める前に

手順

- **ステップ1** [ナビゲーション (Navigation)]ウィンドウの[管理者 (Admin)]メニューをクリックします。
- ステップ2 [管理者 (Admin)]メニューの [イベント管理 (Event Management)]をクリックします。
- **ステップ3** [プラットフォーム イベント フィルタ (Platform Event Filters)] 領域で、次の情報を確認します。

| 名前                 | 説明                                                 |
|--------------------|----------------------------------------------------|
| [ID] カラム           | 一意のフィルタ ID。                                        |
| [イベント(Event)] カラム  | イベントフィルタの名前。                                       |
| [アクション(Action)]カラム | フィルタごとに、目的の処理をスクロールリストボックスか<br>ら選択します。次のいずれかになります。 |
|                    | •[なし(None)]:アクションが実行されません。                         |
|                    | ・[再起動(Reboot)]:サーバがリブートされます。                       |
|                    | • [電源の再投入(Power Cycle)]: サーバの電源が再投入<br>されます。       |
|                    | ・[電源オフ(Power Off)]:サーバの電源がオフになります。                 |

## プラットフォーム イベント フィルタのリセット

手順

ステップ1 [ナビゲーション (Navigation)]ウィンドウの[管理者 (Admin)]メニューをクリックします。 ステップ2 [管理者 (Admin)]メニューの[イベント管理 (Event Management)]をクリックします。 ステップ3 [プラットフォームイベントフィルタ (Platform Event Filters)]領域で、[イベントフィルタの リセット (Reset Event Filters)]をクリックします。

I